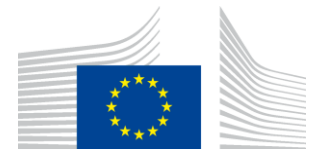

COMISIA EUROPEANĂ AGENȚIA EXECUTIVĂ PENTRU INOVARE ȘI REȚELE

# Raport de instalare WiFi4EU

# - Ghid de implementare -

# V1.4

### <u>Cuprins</u>

| PREZENTARE GENERALĂ                                                               | 2  |
|-----------------------------------------------------------------------------------|----|
| FLUX DE LUCRU                                                                     | 2  |
| ÎNREGISTRAREA ȘI TRANSMITEREA RAPORTULUI DE INSTALARE                             | 3  |
| ÎNREGISTRAREA RAPORTULUI DE INSTALARE                                             | 3  |
| PROCEDURĂ                                                                         | 3  |
| TRANSMITEREA RAPORTULUI DE INSTALARE                                              | 11 |
| APROBAREA DE CĂTRE MUNICIPALITATE A RAPORTULUI DE INSTALARE – CERERE DE REVIZUIRE | 12 |
| APROBAREA RAPORTULUI DE INSTALARE                                                 | 12 |
| CERERE DE REVIZUIRE                                                               | 14 |
| MODIFICĂRI ALE RAPORTULUI DE INSTALARE                                            | 16 |
|                                                                                   |    |

# PREZENTARE GENERALĂ

Prezentul ghid descrie etapele pe care ar trebui să le urmeze o societate care instalează rețele Wi-Fi pentru a înregistra și transmite raportul de instalare. Prin transmiterea raportului de instalare, societatea declară că instalarea a fost finalizată și respectă cerințele tehnice prevăzute în anexa I la acordul de finanțare WiFi4EU.

Raportul de instalare conține toate informațiile tehnice privind rețeaua (rețelele) WiFi4EU și fiecare punct de acces. Acesta este înregistrat de societate pe portalul WiFi4EU și este aprobat de municipalitatea/beneficiarul cuponului valoric WiFi4EU. Prezentarea și aprobarea raportului de instalare este una din condițiile prealabile pentru plata cuponului valoric.

### **FLUX DE LUCRU**

- 1. Societatea care se ocupă de instalarea rețelei transmite raportul de instalare pe portalul WiFi4EU, iar municipalitatea este notificată prin e-mail că raportul de instalare poate fi aprobat prin intermediul portalului WiFi4EU.
- 2. Municipalitatea validează pe portal raportul de instalare, confirmând că fiecare punct de acces menționat există cu adevărat și că locul în care este amplasat acesta corespunde coordonatelor GPS furnizate.
- 3. Din momentul în care municipalitatea validează raportul de instalare, INEA are la dispoziție o perioadă de până la 60 de zile pentru:
  - a se asigura că instalația este conformă cu articolul 4 alineatul (2) din acordul de finanțare (și anume, că există o rețea operațională, că sigla WiFi4EU este afișată corect etc.);
  - a efectua plata. În cazul nerespectării cerințelor acordului de finanțare, cererea de plată se suspendă până la asigurarea conformității depline.

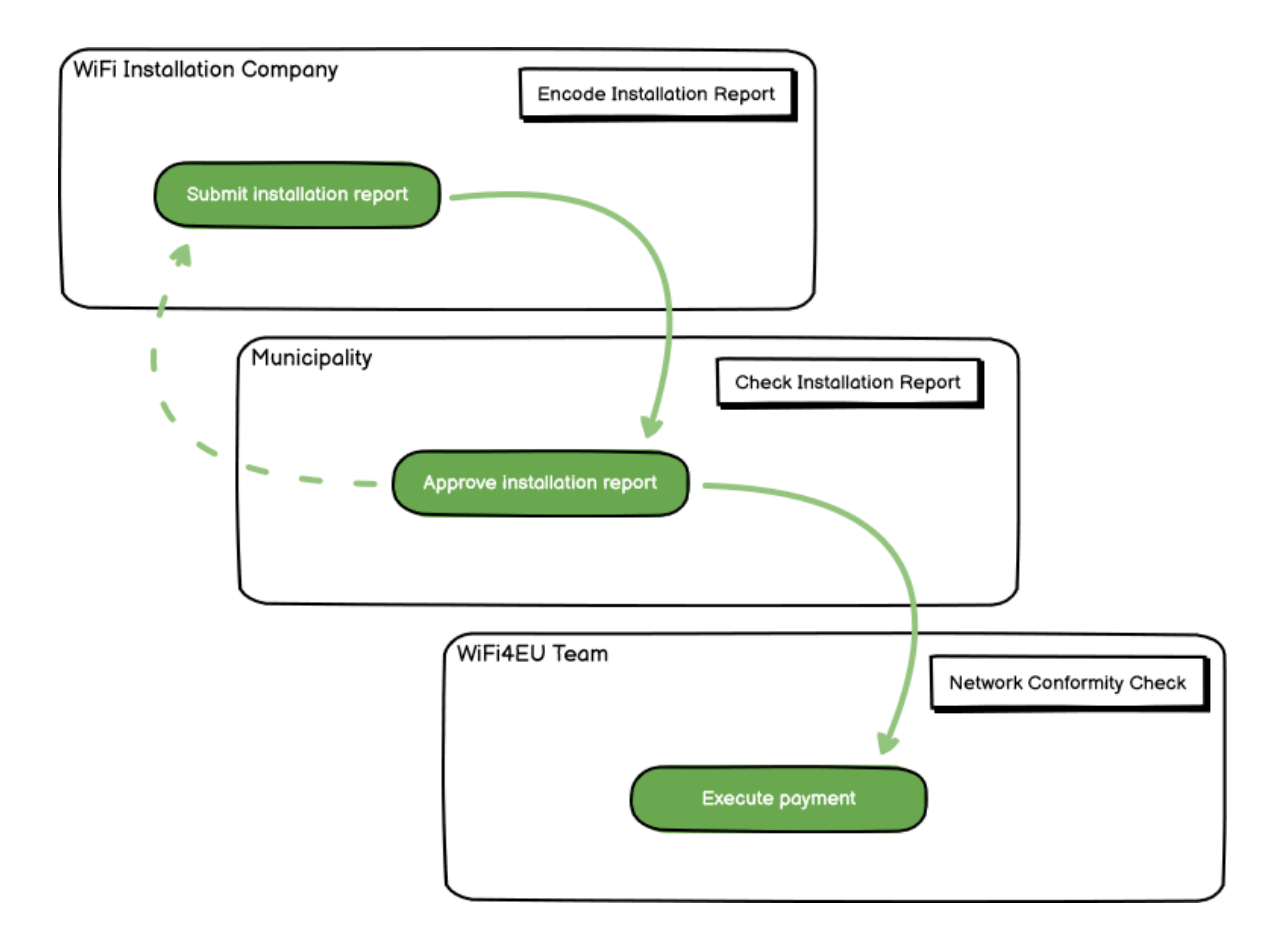

# ÎNREGISTRAREA ȘI TRANSMITEREA RAPORTULUI DE INSTALARE

#### ÎNREGISTRAREA RAPORTULUI DE INSTALARE

Raportul de instalare conține toate informațiile tehnice privind rețeaua (rețelele) WiFi4EU și fiecare punct de acces. O singură rețea declarată poate găzdui toate punctele de acces, indiferent de furnizorul de servicii de internet sau de adresa IP a punctului de acces.

Chiar dacă o societate poate alege să instaleze mai multe rețele și să împartă numărul minim de puncte de acces între diferitele rețele, se recomandă cu insistență să se instaleze cât mai puține rețele cu putință, din următoarele motive:

a) Rețelele cu număr mic de puncte de acces sunt predispuse să înregistreze numai un număr foarte mic de conexiuni pe săptămână, fapt care declanșează alerte automate din partea sistemului de monitorizare la distanță WiFi4EU.

b) Fiecare rețea WiFi4EU care este instalată trebuie conectată la un alt portal captiv, ceea ce duce la creșterea costurilor globale de exploatare și întreținere.

Cu toate acestea, poate fi util pentru municipalitate să instaleze mai multe rețele (împărțind numărul minim de puncte de acces între rețelele respective), dacă aceasta consideră că este esențial ca serviciile sale digitale din teritoriu să fie promovate pe "pagini de destinație" separate (portaluri captive). De exemplu, municipalitatea poate avea o rețea cu punctele de acces situate în primărie/în alte clădiri publice care le oferă localnicilor servicii de e-guvernare și o altă rețea cu puncte de acces situate în biroul de turism/în alte spații culturale destinate vizitatorilor externi.

#### PROCEDURĂ

Societatea care se ocupă de instalare înregistrează datele referitoare la rețea în tabul "Instalația mea" de pe portalul WiFi4EU.

De îndată ce un număr IBAN este asociat cu municipalitatea, butonul "Raport privind instalarea" devine disponibil. Faceți clic pe butonul "Raport privind instalarea" și creați o nouă rețea:

|                                 | Hy registration(s) | <b>Hy installation</b> | Registered Wi-Fi installation co | mpantas                                    |                                                  |                                  |
|---------------------------------|--------------------|------------------------|----------------------------------|--------------------------------------------|--------------------------------------------------|----------------------------------|
|                                 |                    |                        | Reques                           | st for installation by                     | Municipalities                                   |                                  |
|                                 |                    | As a W-E ind           | alation company, you can provid  | a information related to usur bank acco    | units) at any time. Once you are selected        | d by a municipality.             |
| you can select a bank account a |                    |                        | a bank account and complete th   | e installation report for the municipality | and of an any sumer cause have also also see one | e et a manufanti,                |
|                                 | Country 8          |                        | Municipality 4                   | Date received 0                            | Bank account details                             | Installation report confirmation |
|                                 | take.              |                        | Municipality Name                | 03/12/2020 11 29                           | IBAN X0000000X                                   | Installation report              |
|                                 |                    |                        |                                  |                                            | Selected on /12/2020. See details                |                                  |
|                                 | Total records: 1   |                        |                                  | H H 🚺 H H S                                | ~                                                |                                  |
|                                 |                    |                        |                                  |                                            |                                                  |                                  |

În mod implicit, alegeți opțiunea "Configurare în conformitate cu acordul de finanțare". Alegeți "Configurare în conformitate cu acordul administrativ cu # ITALIA" **numai** dacă rețeaua funcționează deja cu SSID-ul "wifi.italia.it", care este reglementat printr-un acord separat:

| My registration(s) My installat                                 | on Registered Wi-Fi installation companies                                                                                                    |         |
|-----------------------------------------------------------------|----------------------------------------------------------------------------------------------------|---------|
| 🗲 Back                                                          |                                                                                                    |         |
| WiFi installatio                                                | n report                                                                                                    |         |
| This page is used to list all the should select one beneficiary | e WiFi4EU networks of the beneficiary you work for. In order to create one or more WiFi4EU networks for a beneficiar from the dropdown list.                               | y, you  |
| Beneficiary : Vieste                                            | WiFi4EU configuration option                                                                                                    |         |
|                                                                 | ~                                                                                                    |         |
|                                                                 | Configuration according to Administrative Agreement with # ITAL IA                                                                                                    |         |
|                                                                 | Configuration according to Administrative Agreement with # ITALIA<br>Configuration according to Grant Agreement                                                            |         |
| List of all WiFi4EU network                                     | Configuration according to Administrative Agreement with # ITALIA<br>Configuration according to Grant Agreement + Add WiFi4EU<br>s of the Beneficiary Vieste + Add WiFi4EU | network |

Dacă alegeți "Configurare în conformitate cu acordul administrativ cu # ITALIA", puteți crea și înregistra o singură rețea Wi-Fi pe portal și toate punctele de acces trebuie să fie conectate la această rețea:

| stal<br>red to<br>u shou<br>If yo | Sorry but this action can not be done.<br>ou have selected Administrative Agreement, you are not allowed to have<br>more than one WiFi4EU network | K for a   |
|-----------------------------------|----------------------------------------------------------------------------------------------------|-----------|
| NiFi4E                            | Confirm                                                                                                    | IEU netwo |
| ¢ thirtyco netwo                  | - O View                                                                                                    | Go to lis |

Faceți clic pe "Adăugare rețea WiFi4EU":

| Back                                                   |                                        |                                           |                          |                                                     |
|--------------------------------------------------------|----------------------------------------|-------------------------------------------|--------------------------|-----------------------------------------------------|
| ViFi installati                                        | on report                              |                                           |                          |                                                     |
| is page is used to list all t<br>im the dropdown list. | the WiFi4EU networks of the beneficial | ry you work for. In order to create one o | more WIFI4EU networks fo | or a beneficiary, you should select one beneficiary |
| neficiary : Vieste                                     | WiFi4                                  | 4EU configuration option                  |                          |                                                     |
|                                                        |                                        |                                           | ~                        |                                                     |
| List of all WiFI4EU networ                             | ks of the Beneficiary Vieste           |                                           |                          | + Add WiFi4EU network                               |
| Number ‡                                               | WiFi4EU network name                   | URL of the captive portal 🗢               | Details                  | Access points                                       |
|                                                        |                                        |                                           |                          |                                                     |
|                                                        |                                        |                                           |                          |                                                     |
|                                                        |                                        |                                           |                          |                                                     |
|                                                        |                                        |                                           |                          |                                                     |
|                                                        |                                        | No records found                          |                          |                                                     |
|                                                        |                                        |                                           |                          |                                                     |
|                                                        |                                        |                                           |                          |                                                     |
|                                                        |                                        |                                           |                          |                                                     |
|                                                        |                                        |                                           |                          |                                                     |
|                                                        |                                        |                                           |                          |                                                     |
|                                                        |                                        | 4 <b>41 1</b> }→ >  5                     | ~                        |                                                     |
|                                                        |                                        |                                           |                          |                                                     |
|                                                        |                                        |                                           |                          | Submit Installation<br>Report                       |
|                                                        |                                        |                                           |                          |                                                     |

#### Completați informațiile obligatorii:

| I his page is used to list all the w<br>should select one beneficiary from | IFIGED networks of the beneficiary you work for. In order to create one or more WIFIGED ne<br>in the dropdown list. | tworks for a beneficiary, you |
|----------------------------------------------------------------------------|----------------------------------------------------------------------------------------------------|-------------------------------|
| Beneficiary : Vieste                                                       |                                                                                                    |                               |
|                                                                            | Add WiFi4EU network                                                                                                 |                               |
|                                                                            | Please use only simplified Latin characters.                                                                        |                               |
| List of all WiFi4EU networks of                                            |                                                                                                    | + Add WiFi4EU network         |
|                                                                            | WiFi4EU network name                                                                                                |                               |
| Number 🗢                                                                   |                                                                                                    | Access points                 |
|                                                                            | URL of the captive portal 😧                                                                                         |                               |
|                                                                            |                                                                                                    |                               |
|                                                                            | Confirm URL of the captive portal                                                                                   |                               |
|                                                                            |                                                                                                    |                               |
|                                                                            | IP address/Range                                                                                                    |                               |
|                                                                            |                                                                                                    |                               |
|                                                                            |                                                                                                    |                               |
|                                                                            | Cancel Add                                                                                                    |                               |
|                                                                            |                                                                                                    |                               |
|                                                                            |                                                                                                    |                               |
|                                                                            |                                                                                                    | •                             |

Introduceți URL-ul paginii splash WiFi4EU în câmpul "URL portal captiv". Vă atragem atenția că acesta se referă la site-ul web pe care se găsește portalul captiv și NU la site-ul web către care utilizatorul va fi redirecționat după conectare:

| My registration(s) My installation                                     | Registered Wi-Fi installation companies                          |                           |
|------------------------------------------------------------------------|------------------------------------------------------------------|---------------------------|
| <ul> <li>eack</li> <li>WiFi installation</li> </ul>                    | Add WiFi4EU network Please use only simplified Latin characters. |                           |
| This page is used to list all the W should select one beneficiary from | WIFI4EU network name                                             | ks for a beneficiary, you |
| Beneficiary : Vieste                                                   | URL of the captive portal                                        |                           |
| List of all WiFi4EU networks of                                        | Confirm URL of the captive portal                                | + Add WIFi4EU network     |
| Number 🗢                                                               | IP address/Range                                                 | Access points             |
|                                                                        | Cancel Add                                                       |                           |
|                                                                        | No records found                                                 |                           |

URL-ul portalului captiv permite utilizarea de nume clasice de domeniu (non-IDN), care pot conține doar următoarele caractere:

- litere (a-z)
- cifre (0-9)
- cratime (-)
- două puncte (:)
- punct (.)
- bară oblică (/)

URL-ul nu poate să înceapă sau să se termine cu cratimă, două puncte, punct sau bară oblică. Limita maximă pentru URL este de 255 de caractere.

În câmpul "Adresa IP/Interfața", se înregistrează adresa IP sau intervalul de adrese IP al portalului captiv al sitului de instalare. Dimensiunile intervalului IP nu sunt limitate. Intervalul IP de pe portalul WiFi4EU ar trebui să fie înregistrat în notația CIDR (Classless Inter-Domain Routing).

După adăugarea unei noi rețele WiFi4EU, societatea care se ocupă de instalare are opțiunea de a vizualiza detaliile rețelei (prin intermediul butonului "Vizualizare") sau de a face clic pe "Accesare listă" pentru a adăuga punctele de acces corespunzătoare din rețea:

| ← Back                                                   |                                                                    |                                  |                   |                                         |
|----------------------------------------------------------|--------------------------------------------------------------------|----------------------------------|-------------------|-----------------------------------------|
| WiFi installat                                           | tion report                                                        |                                  |                   |                                         |
| This page is used to list a<br>should select one benefic | II the WiFi4EU networks of the beneficiation in the dropdown list. | ary you work for. In order to c  | reate one or more | WiFi4EU networks for a beneficiary, you |
| Beneficiary : Vieste                                     | WiFi4EU conf                                                       | iguration option                 |                   |                                         |
|                                                          | Configurat                                                         | ion according to Grant Agreement | ~                 |                                         |
| Number 🗢                                                 | WiFi4EU network name 🗢                                             | URL of the captive portal 🗘      | Details           | Access points                           |
|                                                          | MUNICIPALITY NAME WITHEU                                           | xxx.com                          | View              | i≡ Go to list                           |
|                                                          | И                                                                  | <b>≪</b> 1 ≫ M 5                 | ~                 |                                         |
|                                                          |                                                                    |                                  |                   |                                         |
|                                                          |                                                                    |                                  |                   | Submit Installation                     |

Faceți clic pe butonul "Vizualizare" pentru a găsi identificatorul universal unic (UUID) al rețelei. Utilizați UUID-ul rețelei pentru a stabili parametrii portalului captiv JavaScript (snippet):

| This page is used to see t              | he detail of the WiFi4EU network of the beneficiary that you have selected. |                 |
|-----------------------------------------|-----------------------------------------------------------------------------|-----------------|
| Beneficiary: <b>Vieste</b>              |                                                                             |                 |
| Number                                  | 1                                                                           | 🖋 Edit 🍵 Remove |
| WiFi4EU network<br>name                 | Municipality Name Wifi4EU                                                   |                 |
| URL of the captive portal               | https://www.xxx.com                                                         |                 |
| Universally Unique<br>Identifier (UUID) | FxZWRqL8KMuaIuUCnLKXf                                                       |                 |
| IP address/Range                        | 111.111.111.11                                                              |                 |

| - Dock                                              |                                                           |                                                       |                                        |                                         |
|-----------------------------------------------------|-----------------------------------------------------------|-------------------------------------------------------|----------------------------------------|-----------------------------------------|
| WiFi installa                                       | tion report                                               |                                                       |                                        |                                         |
| This page is used to list should select one benefic | all the WiFi4EU networks of<br>ciary from the dropdown li | f the beneficiary you work for. In order<br>st.       | to create one or more                  | WiFi4EU networks for a beneficiary, you |
| Beneficiary : Vieste                                |                                                           | WiFi4EU configuration option                          |                                        |                                         |
|                                                     |                                                           | Configuration according to Grant Agree                | nent 💊                                 | •                                       |
| Number 🗢                                            | WiFi4EU network                                           | name \$ URL of the captive portal = e Wifi4EU xxx.com | <ul><li>Details</li><li>View</li></ul> | Access points                           |
|                                                     |                                                           | H ( I ) H                                             | 5 🗸                                    |                                         |
|                                                     |                                                           |                                                       |                                        |                                         |

Pagina "Listă puncte de acces" este utilizată pentru a afișa toate punctele de acces create în rețeaua WiFi4EU:

| List of all ac | ccess points of t   | he <b>Municipa</b>  | lity Name Wif | i4EU of Viest     | e                  |                    |                     |                       | + Add                 | access point |
|----------------|---------------------|---------------------|---------------|-------------------|--------------------|--------------------|---------------------|-----------------------|-----------------------|--------------|
| Number \$      | Location type<br>\$ | Location<br>name \$ | Geo location  | Device type<br>\$ | Device brand<br>\$ | Device model<br>\$ | Device serial<br>\$ | MAC address<br>2.4GHz | MAC address<br>5.0GHz | Details      |
|                |                     |                     |               |                   |                    |                    |                     |                       |                       |              |
|                |                     |                     |               |                   |                    |                    |                     |                       |                       |              |

Faceți clic pe "Adăugare punct de acces" pentru a înregistra fiecare punct de acces:

|        | ACCESS POINT IIST<br>his page is used to list all the access points of one WiFi4EU network of the beneficiary that you have selected. Please add the corresponding access points<br>ince their installation has been completed. |   |                     |                    |              |                   |                    |                    |                    |                       |                       |              |
|--------|----------------------------------------------------------------------------------------------------|---|---------------------|--------------------|--------------|-------------------|--------------------|--------------------|--------------------|-----------------------|-----------------------|--------------|
| B<br>W | Beneficiary: Vieste<br>WIFI4EU network: Municipality Name Wifi4EU                                                                                                    |   |                     |                    |              |                   |                    |                    |                    |                       |                       |              |
|        | List of all access points of the Municipality Name Wifi4EU of Vieste                                                                                                    |   |                     |                    |              |                   |                    |                    |                    |                       |                       | access point |
|        | Number                                                                                                    | ¢ | Location type<br>\$ | Location<br>name 🗢 | Geo location | Device type<br>\$ | Device brand<br>\$ | Device model<br>\$ | Device serial<br>≑ | MAC address<br>2.4GHz | MAC address<br>5.0GHz | Details      |
|        |                                                                                                    |   |                     |                    |              |                   |                    |                    |                    |                       |                       |              |
|        |                                                                                                    |   |                     |                    |              |                   |                    |                    |                    |                       |                       |              |
|        |                                                                                                    |   |                     |                    |              |                   | No records fou     | ad                 |                    |                       |                       |              |
|        |                                                                                                    |   |                     |                    |              |                   | No records rou     |                    |                    |                       |                       |              |

Atunci când se adaugă un nou punct de acces la rețeaua WiFi4EU, trebuie incluse următoarele detalii privind punctul respectiv, după cum se indică mai sus:

- a) tipul locației;
- b) denumirea locației;
- c) geolocalizarea (latitudine și longitudine);
- d) tipul de dispozitiv;
- e) marca dispozitivului;
- f) modelul de dispozitiv;
- g) seria dispozitivului;
- h) adresa MAC 2.4 GHz;
- i) adresa MAC 5.0 GHz.

Adresele MAC pentru 2.4 GHz și 5 GHz ar trebui să fie diferite. Adresa MAC afișată în punctul de acces poate fi singura (și anume, adresa interfeței primare), dar, în realitate, punctul de acces are mai multe adrese MAC, care corespund fiecărei interfețe de rețea. Vă rugăm să îi solicitați vânzătorului următoarele informații:

| This page is used to list all the acc<br>once their installation has been c | ess points of one WiFi4EU network of the beneficiary that you have selected | 1. Please add the | corresponding access points   |
|-----------------------------------------------------------------------------|-----------------------------------------------------------------------------|-------------------|-------------------------------|
| Beneficiary: Vieste<br>WiFI4EU network: Municipality I                      | Add access point<br>Please specify the details of the access point          |                   |                               |
| List of all access points of the I                                          | Location type                                                               | v                 | + Add access point            |
| Location type Lo<br>Number ≎ ≎ na                                           |                                                                             |                   | MAC address<br>5.0GHz Details |
|                                                                             | Town Hall Geo Location Latitude  Geo Location Longitude                     |                   |                               |
|                                                                             | 41.457568 51.789378                                                         |                   |                               |
|                                                                             | Outdoor                                                                     | ~                 |                               |
|                                                                             | Device brand Device                                                         |                   |                               |
|                                                                             | Device model Device                                                         |                   |                               |
|                                                                             | •                                                                           |                   |                               |

| once their installation has been c | Device type        | • · · · · · · · · · · · · · · · · · · · |
|------------------------------------|--------------------|-----------------------------------------|
| Beneficiary: Vieste                | Outdoor 🗸          |                                         |
| wiFi4EU network: Municipality i    | Device brand       |                                         |
|                                    | Device             |                                         |
| List of all access points of the I | Device model       | + Add access point                      |
| Location type Lo                   | Device             | MAC address                             |
| Number 🗢 🗢 na                      | Device serial      | 5.0GHz Details                          |
|                                    | Device             |                                         |
|                                    | MAC address 2.4GHz |                                         |
|                                    | 00:1B:44:11:3A:B7  |                                         |
|                                    | MAC address 5.0GHz |                                         |
|                                    | 00:1B:44:11:3A:B8  |                                         |
|                                    | Cancel Add         |                                         |
|                                    |                    |                                         |

### Înregistrarea tuturor punctelor de acces ale rețelei:

| Beneficiary: <b>Vie</b><br>WiFi4EU networ | ste<br>k: Municipality N                  | lame Wifi4EU        |                         |                   |              |                    |                     |                       |                       |                 |
|-------------------------------------------|-------------------------------------------|---------------------|-------------------------|-------------------|--------------|--------------------|---------------------|-----------------------|-----------------------|-----------------|
| List of all acc                           | ess points of the N                       | lunicipality Na     | me Wifi4EU of           | Vieste            |              |                    |                     |                       | + A                   | dd access point |
| Number 💠                                  | Location type                             | Location name<br>\$ | Geo location            | Device type<br>\$ | Device brand | Device model<br>\$ | Device serial<br>\$ | MAC address<br>2.4GHz | MAC address<br>5.0GHz | Details         |
| 1                                         | Town Hall /<br>Administrative<br>building | Town Hall           | 41.457568,<br>51.789378 | Outdoor           | Device       | Device             | Device              | 00:1B:44:11:3A:<br>B7 | 00:18:44:11:3A:<br>88 | View            |
| 2                                         | Health Centre /<br>Hospital               | Health Centre       | 41.457568,<br>51.789378 | Outdoor           | Device       | Device             | Device              | 00:1B:44:11:3A:<br>B7 | 00:1B:44:11:3A:<br>B8 | View            |
| 3                                         | Square                                    | Square              | 41.457568,<br>51.789378 | Outdoor           | Device       | Device             | Device              | 00:1B:44:11:3A:<br>B7 | 00:1B:44:11:3A:<br>B8 | View            |
| 4                                         | Park                                      | Park                | 41.457568,<br>51.789378 | Outdoor           | Device       | Device             | Device              | 00:1B:44:11:3A:<br>B7 | 00:1B:44:11:3A:<br>B8 | View            |
| 5                                         | Street /<br>Pedestrian<br>street          | Street              | 41.457568,<br>51.789378 | Outdoor           | Device       | Device             | Device              | 00:1B:44:11:3A:<br>B7 | 00:1B:44:11:3A:<br>B8 | View            |
|                                           |                                           |                     |                         | •                 | 1 2 H H      | 5 🗸                |                     |                       |                       |                 |

#### Access point list

This page is used to list all the access points of one WiFi4EU network of the beneficiary that you have selected. Please add the corresponding access points once their installation has been completed.

#### Beneficiary: Vieste WiFi4EU network: Municipality Name Wifi4EU

| Number 🗘 | Location type<br>\$                                         | Location name<br>\$ | Geo location            | Device type<br>\$ | Device brand<br>\$ | Device model<br>\$ | Device serial<br>\$ | MAC address<br>2.4GHz | MAC address<br>5.0GHz | Details |
|----------|-------------------------------------------------------------|---------------------|-------------------------|-------------------|--------------------|--------------------|---------------------|-----------------------|-----------------------|---------|
| 6        | Tramway or Bus<br>Station / Stop                            | Stop                | 41.457568,<br>51.789378 | Outdoor           | Device             | Device             | Device              | 00:1B:44:11:3A:<br>B7 | 00:1B:44:11:3A:<br>B8 | View    |
| 7        | Metro Station                                               | Metro Station       | 41.457568,<br>51.789378 | Outdoor           | Device             | Device             | Device              | 00:18:44:11:3A:<br>B7 | 00:1B:44:11:3A:<br>B8 | View    |
| 8        | Library                                                     | Library             | 41.457568,<br>51.789378 | Outdoor           | Device             | Device             | Device              | 00:18:44:11:3A:<br>B7 | 00:1B:44:11:3A:<br>B8 | 👁 View  |
| 9        | School /<br>Education or<br>Research Centre<br>/ University | School              | 41.457568,<br>51.789378 | Outdoor           | Device             | Device             | Device              | 00:18:44:11:3A:<br>87 | 00:1B:44:11:3A:<br>B8 | View    |
| 10       | Shopping Mall                                               | Shopping Mall       | 41.457568, 51.789378    | Outdoor           | Device             | Device             | Device              | 00:18:44:11:3A:<br>87 | 00:18:44:11:3A:<br>88 | View    |

Numărul minim de puncte de acces este cel indicat în secțiunea 6.2.2 din cererea de propuneri și la punctul I.2 din anexa I la acordul de finanțare:

| Număr minim de puncte de acces exterioare | Număr minim de puncte de acces interioare |
|-------------------------------------------|-------------------------------------------|
| 10                                        | 0                                         |
| 9                                         | 2                                         |
| 8                                         | 3                                         |
| 7                                         | 5                                         |
| 6                                         | 6                                         |
| 5                                         | 8                                         |
| 4                                         | 9                                         |
| 3                                         | 11                                        |
| 2                                         | 12                                        |
| 1                                         | 14                                        |
| 0                                         | 15                                        |

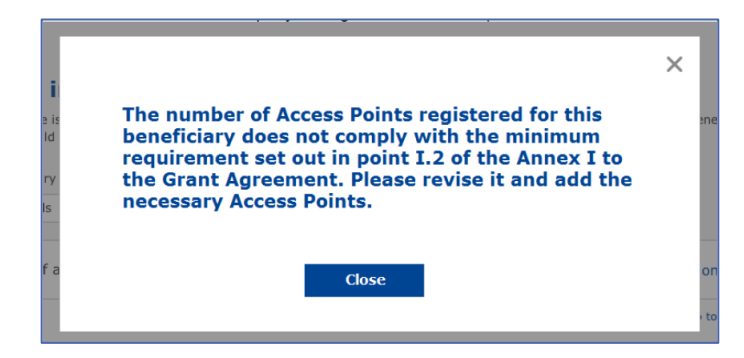

În cazul în care numărul și tipul de puncte de acces nu sunt suficiente, se instalează și se înregistrează puncte de acces suplimentare.

#### TRANSMITEREA RAPORTULUI DE INSTALARE

Odată înregistrat numărul minim de puncte de acces, butonul "Trimiteți raportul privind instalarea" devine activ. Făcând clic pe butonul "Trimiteți raportul privind instalarea", societatea care se ocupă de instalarea rețelei confirmă că toate rețelele WiFi4EU pentru municipalitatea dată sunt finalizate și conforme cu cerințele tehnice specificate în acordul de finanțare:

| My registration(s) My installation Registered Wi-Fi installation companies                                                                       | s                                                                                                    |         |                                                    |  |  |  |
|----------------------------------------------------------------------------------------------------|----------------------------------------------------------------------------------------------------|---------|----------------------------------------------------|--|--|--|
| ← Back                                                                                                    |                                                                                                    |         |                                                    |  |  |  |
| WiFi installation report                                                                                                    |                                                                                                    |         |                                                    |  |  |  |
| This page is used to list all the WiFi4EU networks of the bene<br>from the dropdown list.                                                        | This page is used to list all the WiFi4EU networks of the beneficiary you work for. In order to create one or more WiFi4EU networks for a beneficiary, you should select one beneficiary from the dropdown list. |         |                                                    |  |  |  |
| Beneficiary : Vieste                                                                                                    | Beneficiary : Vieste WiFi4EU configuration option                                                                                                    |         |                                                    |  |  |  |
|                                                                                                    | Configuration according to Grant Agreement                                                                                                    | ~       |                                                    |  |  |  |
| List of all WiFi4EU networks of the Beneficiary Vieste           Number         WiFi4EU network name           1         Municipality Name Wifi4 | EU xxx.com                                                                                                    | Details | + Add WiFi4EU network Access points III Go to list |  |  |  |
|                                                                                                    | H H 1 D H 5                                                                                                    | ~       |                                                    |  |  |  |
|                                                                                                    |                                                                                                    |         | Submit Installation<br>Report                      |  |  |  |
|                                                                                                    | Last Lodate 28-10-2020 15:00 v7 2-1                                                                                                    | 1   Top |                                                    |  |  |  |

După ce este selectată de municipalitate, societatea trebuie să înregistreze (pe portalul WiFi4EU, în secțiunea "Contul bancar" de pe pagina "Înregistrarea mea") informațiile bancare pentru contul în care ar trebui efectuată plata. Documentele justificative corespunzătoare trebuie, de asemenea, încărcate.

Odată introduse, informațiile bancare și documentele justificative sunt validate printr-o serie de verificări efectuate de serviciile Comisiei. Ulterior, după finalizarea cu succes a tuturor verificărilor, societatea care instalează rețele Wi-Fi va fi informată prin e-mail că procesul de validare s-a încheiat.

Dacă sunt necesare informații suplimentare în vederea finalizării procesului de validare, societatea va fi informată în acest sens prin e-mail. Societatea care instalează rețele Wi-Fi poate monitoriza stadiul procedurii de validare consultând pagina "Înregistrarea mea" de pe portal.

În cazul în care informațiile privind contul bancar ale societății nu sunt validate (conform descrierii de mai sus), societatea respectivă nu va fi în măsură să prezinte raportul de instalare. O notificare va apărea în momentul depunerii raportului de instalare – procedura nu va continua, iar raportul nu va fi trimis municipalității:

| * | s) My installation                                                                        |                                                                                                    |                                                                                                    |                                              |                                                     |  |
|---|-------------------------------------------------------------------------------------------|----------------------------------------------------------------------------------------------------|----------------------------------------------------------------------------------------------------|----------------------------------------------|-----------------------------------------------------|--|
|   | ← Back<br>WiFi insta<br>This page is used to<br>from the dropdown<br>Beneficiary : Vieste | Ilation report<br>Dist all the WiFI4EU networks of the benefician<br>list.                                                                    | y you work for. In order to create one                                                                                                    | or more WiFi4EU networks fo                  | or a beneficiary, you should select one beneficiary |  |
|   | List of all WiFi4EU                                                                       | Bank account information of the t<br>only when their financial informat<br>J networks o<br>Wir 14EU network name<br>Municipality Name Wrf14EU | Vi-Fi Installation company is not verified. You<br>ion is checked and confirmed valid.<br>Cancel<br>URL of the captive portal \$<br>xxx.com | u will be able to submit the inst<br>Details | + Add WiFi4EU network<br>Access points              |  |
|   |                                                                                           |                                                                                                    | N ( ) N N                                                                                                    | • View                                       | Submit Installation                                 |  |
|   |                                                                                           |                                                                                                    | Last Undate 28-10-2020 15:09 v7                                                                                                    | 3 11   Top                                   | Report                                              |  |
|   |                                                                                           |                                                                                                    | 2000 00000 2010 2020 15:05 07:                                                                                                    | ours   rop                                   |                                                     |  |

De îndată ce societatea care instalează rețele Wi-Fi transmite raportul de instalare, portalul WiFi4EU înștiințează automat, prin e-mail, municipalitatea, invitând-o să verifice informațiile introduse de societate și să confirme că instalarea a fost finalizată și respectă cerințele tehnice prevăzute în anexa I la acordul de finanțare.

# APROBAREA DE CĂTRE MUNICIPALITATE A RAPORTULUI DE INSTALARE – CERERE DE REVIZUIRE

#### APROBAREA RAPORTULUI DE INSTALARE

După ce a fost validat de municipalitate, raportul de instalare nu mai poate fi editat și, în consecință, nu mai poate fi modificat.

Raportul de instalare validat este apoi pus la dispoziția echipei WiFi4EU, care începe verificările de conformitate. Dacă toate cerințele sunt îndeplinite, Comisia va plăti cuponul valoric în termen de 60 de zile. În caz contrar, municipalitatea va primi o notificare care va evidenția diferitele probleme tehnice posibile cu rețeaua (rețelele) WiFi4EU.

Butonul "Confirmați instalarea rețelei" devine disponibil după ce societatea transmite raportul de instalare:

| My registration( | s) My application  | My voucher              | Registered Wi-Fi installation companies My his                                                                                                    | story                                                                                                    |                                                           |
|------------------|--------------------|-------------------------|----------------------------------------------------------------------------------------------------|----------------------------------------------------------------------------------------------------|-----------------------------------------------------------|
|                  |                    |                         | My vo                                                                                                    | bucher                                                                                                    |                                                           |
|                  |                    | As<br>cou<br>who<br>bee | a selected applicant, you need to: 1) electror<br>ntersignature in order to receive the WIFI4EU w<br>m you have a contract for the installation of the<br>n installed, confirm the installation to declare the | ically sign your Grant Agreement and<br>oucher, 2) select the Wi-Fi installation or<br>Wi-Fi hotspots, and 3) once the Wi-Fi h<br>successful operations of your local WiFi48 | wait for the<br>mpany with<br>stspots have<br>2U network. |
| For ea           | ch municipality, p | lease do the f          | ollowing:                                                                                                    |                                                                                                    |                                                           |
| Munici           | pality \$          |                         | Action 1                                                                                                    | Action 2                                                                                                    | Action 3                                                  |
| Ē                |                    |                         | Grant Agreement signed on 19/12/2018.<br>See details                                                                                                    | Wi-Fi installation company<br>selected on 23-07-2019. See<br>details                                                                                                    | Confirm network installation                              |

| ick             |                                                                                                    |                   |
|-----------------|----------------------------------------------------------------------------------------------------|-------------------|
| Fi insta        | Installation confirmation                                                                                                    | or a beneficiary, |
| ficiary<br>ect  | I hereby confirm that the installation site WiFi4EU network(s) are completed and fully<br>operational for the beneficiary Brussels, in full compliance with all technical requirements as<br>specified in the Grant Agreement signed between the beneficiary and the European<br>Commission Services. This action will inform the WiFi4EU team and will trigger either the<br>approval or the rejection of my installation report by the beneficiary. |                   |
| st of all insta | II. The WiFi4EU network(s) have been installed on site and are up and running.                                                                                                    | tallation site    |
| Number ;        | The WiFi4EU network(s) installed comply with all the requirements of the grant agreement and the call conditions.                                                                                                    | ccess points      |
| 01              | The WiFi4EU network(s) have been installed in a location where no other free public or<br>private Wi-Fi of the same characteristics, including quality, existed.<br>The request for payment of the balance is full. reliable and true and is substantiated by                                                                                                    | ? Go to list      |
| 02              | adequate supporting documents that can be produced in the context of the checks or audits described in Article II.27 of the Grant Agreement.                                                                                                    | ? Go to list      |
| 03              | changed. Cancel Confirm                                                                                                    | ? Go to list      |
| 04              | G                                                                                                    | ? Go to list      |
| ows per page :  | - 10 ▼ 1-10 of 100 < >                                                                                                    |                   |
|                 | Confirm i                                                                                                    | nstallation       |
|                 |                                                                                                    |                   |

După aprobarea raportului de instalare, societatea primește o notificare privind confirmarea instalării, iar pagina "Cuponul meu valoric" din profilul municipalității este actualizată în consecință:

|                              | M                                                                                                    | voucher                                                                                                    |                                                         |
|------------------------------|----------------------------------------------------------------------------------------------------|----------------------------------------------------------------------------------------------------|---------------------------------------------------------|
|                              | As a selected applicant, you need to: 1) ele<br>countersignature in order to receive the WIFI4<br>whom you have a contract for the installation of<br>been installed, confirm the installation to declar | ctronically sign your Grant Agreement and<br>EU voucher, 2) select the WI-FI installation cc<br>f the WI-FI hotspots, and 3) once the WI-FI ho<br>the successful operations of your local WIFI4E | vait for the<br>mpany with<br>tspots have<br>U network. |
| For each municipality, pleas | se do the following:                                                                                                    |                                                                                                    |                                                         |
| For each municipality, pleas | e do the following:<br>Action 1                                                                                                    | Action 2                                                                                                    | Action 3                                                |

#### **CERERE DE REVIZUIRE**

O municipalitate poate respinge raportul de instalare și îi poate cere societății responsabile să îl revizuiască. Portalul WiFi4EU îi va trimite societății o notificare automată prin e-mail, indicând motivul respingerii comunicat de municipalitate. Dacă municipalitatea respinge raportul de instalare, acesta poate fi editat de societatea de instalare, care îl poate modifica și retransmite.

Dacă raportul de instalare a fost transmis din greșeală, societatea care instalează rețele Wi-Fi trebuie să-i ceară municipalității să-l respingă. Dacă municipalitatea nu a confirmat încă raportul de instalare, acesta va reveni la societatea în cauză, care îl va putea modifica făcând clic pe butonul "Cerere de revizuire":

| My registration(s) My | y application      | My voucher    | Registered Wi-Fi ins  | tallation companies  | My history              |                          |                                              |
|-----------------------|--------------------|---------------|-----------------------|----------------------|-------------------------|--------------------------|----------------------------------------------|
| ← Back                |                    |               | r                     |                      |                         |                          |                                              |
|                       |                    |               |                       | STATUS: THE WIFI INS | STALLATION COMPANY TH   | AT YOU SELECTED HAS COMP | PLETED AND SUBMITTED THE INSTALLATION REPORT |
| Municip               | ality              |               | L                     |                      |                         |                          |                                              |
|                       |                    |               |                       |                      |                         |                          |                                              |
| Installa              | ation re           | port co       | nfirmation            |                      |                         |                          |                                              |
| This page is us       | sed to list all th | e WiFi4EU ne  | works as installed ar | nd completed by the  | WiFi installation compa | ny you have contracted.  |                                              |
|                       |                    |               |                       |                      |                         |                          |                                              |
| WiFi installatio      | n company:         |               | S.p.A.                |                      |                         |                          |                                              |
| WiFi4EU config        | juration option    | : Configurati | on according to Gr    | ant Agreement        |                         |                          |                                              |
|                       |                    |               |                       |                      |                         |                          |                                              |
| List of all W         | iFi4EU network     | S             |                       |                      |                         |                          |                                              |
| Number 4              | ;                  | Wi            | Fi4EU network name    | ♦ URL of t           | he captive portal 🗢     | Details                  | Access points                                |
| 1                     |                    | Wi            | Fi4EU                 | radius.si            | s.com                   | View                     | i≣ Go to list                                |
|                       |                    |               |                       | ₩ ₩                  | 1 ⊮ ⊬ 5 ∽               |                          |                                              |
|                       |                    |               |                       |                      |                         |                          |                                              |
|                       |                    |               |                       |                      |                         | Request for revision     | Confirm installation                         |

Dacă municipalitatea face clic pe butonul "Confirmare", societatea primește un e-mail prin care i se notifică faptul că municipalitatea a trimis o cerere de revizuire:

| My registration(s) My application My vou                                                                                          | cher Registered Wi-Fi installation companies My history                                                                                             |
|----------------------------------------------------------------------------------------------------|----------------------------------------------------------------------------------------------------|
| ← Back                                                                                                    | O<br>STATUS: THE WIFT INSTALLATION COMPANY THAT YOU SELECTED HAS COMPLETED AND SUBMITTED THE INSTALLATION REPORT                                    |
| Municipality                                                                                                    |                                                                                                    |
| Installation report                                                                                                    | confirmation                                                                                                    |
| This page is used to list all the WiH4<br>WiFi installation company: <b>Telecon</b><br>WiFi4EU configuration option: <b>Confi</b> | Installation report request for revision                                                                                                    |
| List of all WIFI4EU networks Number  1                                                                                            | I hereby confirm the return of the installation report for revision to the WiFi installation company because of detected<br>error or discrepancies. |
|                                                                                                    | H 44 1 14 H 5 V                                                                                                    |
|                                                                                                    | Request for<br>revision Confirm installation                                                                                                    |

# MODIFICĂRI ALE RAPORTULUI DE INSTALARE

Pe parcursul ciclului de viață al programului, unii parametri tehnici completați inițial în raportul de instalare se pot modifica. Societatea nu poate modifica aceste informații după ce raportul de instalare este aprobat de municipalitate.

Orice cerere de modificare a unui raport de instalare aprobat trebuie raportată echipei WiFi4EU, prin email, la adresa INEA-CEF-WiFi4EU@ec.europa.eu.